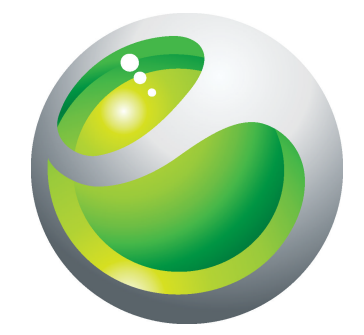

# Sony Ericsson txt 详细用户指南

Sony Ericsson make.believe

| 重要信息4             |
|-------------------|
| 更多体验,更多发现。5       |
| 使用入门6             |
| 待机7               |
| 首次启动手机7           |
| 逐步了解手机            |
| 手机概述8             |
| 为电池充电8            |
| 屏幕图标9             |
| 菜单概述10            |
| 导航11              |
| "好友"应用程序12        |
| 即时信息13            |
| 输入文本14            |
| 信息功能15            |
| 短信15              |
| 彩信15              |
| 对话15              |
| 电子邮件15            |
| 通话17              |
| 通话清单17            |
| 紧急呼叫17            |
| 通讯录18             |
| 呼叫联系人18           |
| 音乐19              |
| TrackID™20        |
| PlayNow 应用商店21    |
| 相机                |
| 相机控件              |
| 将手机连接到计算机         |
| 使用 USB 连接线传送和处理内容 |

#### 请在使用本手机前阅读重要信息页。

并非所有国家/地区或所有区域的所有网络和/或服务提供商都支持本用户指南中介绍的所有服务和功能。在没有限制的情况下,这同样适用于 GSM 国际紧急号码 112。请与您的网络运营商或服务提供商联系以确定任何特定服务或功能的可用性,以及是否需要额外支付访问或使用费。

# 更多体验,更多发现。

请访问 www.sonyericsson.com/support 了解有关手机的更多信息。

# 使用入门

某些基本的使用入门说明印刷在随手机一起提供的包装盒上。以下信息也可帮助您开始 使用。

插入 SIM 卡

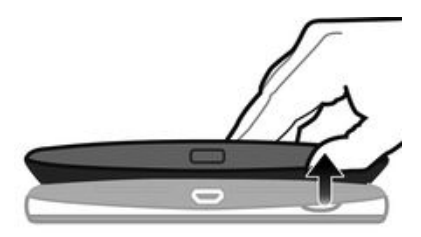

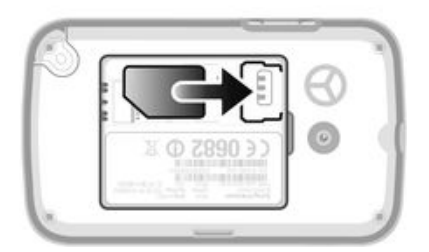

• 打开电池盖,插入 SIM 卡,使黄色触片朝下。

插入或取出记忆卡

• 可能需要单独购买记忆卡。

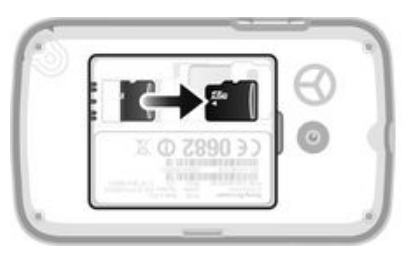

- 取下电池盖,插入记忆卡,使金色触片朝下。
   要取下记忆卡,首先取下电池盖,然后按下弯钩并向外抽出记忆卡。

#### 插入电池

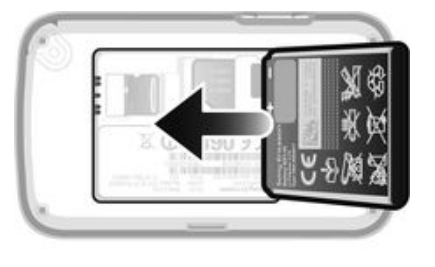

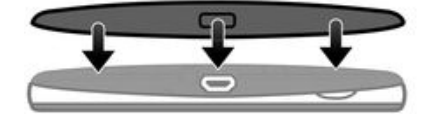

- 1 插入电池,让带标签的一面朝上,并让连接器对准。
- 2 将电池盖滑动到位。

打开手机

- 1 按住 🔂 键。
- 2 如果需要,请输入 PIN 码。
- 3 选择**确定**。
- 4 选择某种语言。
- 5 选择**是**可启动安装向导。
- 如果您在输入 PIN 码时出错,则可按 C 以删除数字。

#### 待机

打开手机并输入 PIN 码后,将会显示出网络运营商的名称。此视图称为待机。现在可以使用手机了。

关闭手机

- 按住 🔂 .
- 必须返回待机状态,才能关闭手机。

#### 首次启动手机

首次启动手机时,安装向导会帮助您输入基本的手机设定并导入联系人。还能够以后从 手机设置访问安装向导。

在启动时设定手机语言

• 首次启动手机时,会出现一个语言列表。滚动列表并选择语言。

在启动时设定时间和日期

- 1 当设定指南在启动时提示您设定时间和日期时,选择是。
- 2 在小时或分钟字段中输入数值以调整时间。
- 3 完成后,选择保存。
- 4 在年、月和日字段中输入数值以调整日期。
- 5 完成后,选择**保存**。

从 SIM 卡导入联系人

• 首次启动插入 SIM 卡的手机时, 安装指南会提示您导入 SIM 卡联系人。选择是。

逐步了解手机

#### 手机概述

- 1 听筒
   2 屏幕
- 3 导航键
- 4 选择键
- 5 通话键
- 6 快捷键
- 7 键盘
- 8 清除键
- 9 结束键,开机/关机键
- 10 听筒接口
- 11 相机镜头
- 12 扬声器
- 13 音量键
- 14 充电器和 USB 连接线接口

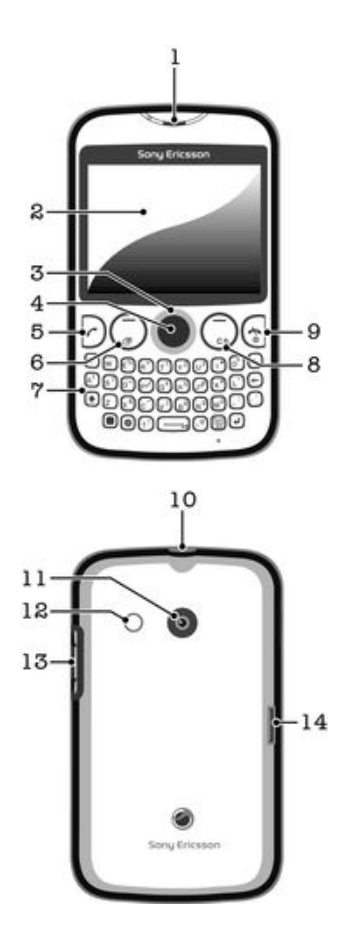

#### 为电池充电

当您购买手机时,手机电池只充了一部分电。当您将手机充电器连接线连接到电源 (如 USB 端口或手机充电器)后,可能需要几分钟时间,电池图标 🕢 才会出现在屏幕 上。手机充电时,您仍然可以使用它。

电池充满后会开始放出一部分电量,然后在连接好手机充电器的一段时间之后会再次充电。这是 为了延长电池的寿命,但可能会导致充电状态显示低于 100% 的电量。

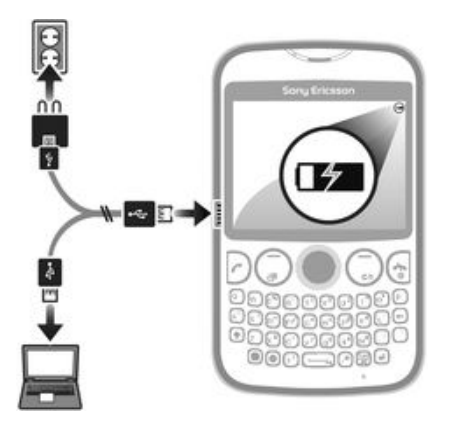

使用电源适配器给手机充电

• 使用 USB 连接线和电源适配器将手机连接到电源插座。

### 屏幕图标

屏幕上可能会出现以下图标:

| 图标       | 说明      |  |
|----------|---------|--|
| <b>a</b> | 未接来电    |  |
| 6        | 已连接免提装置 |  |
| C        | 当前通话    |  |
|          | 收到短信    |  |
| ).<br>A  | 收到彩信    |  |
| み        | 手机设定为静音 |  |
|          | 收音机正在播放 |  |
| 4        | 已激活闹铃   |  |
| *        | 已激活蓝牙功能 |  |
| -        | 键盘锁     |  |

#### 菜单概述

- ☑ 媒体 **Facebook**
- 💋 通讯录
  - Opera Mini
- 信息功能 编写新信息 收件箱/对话 信息 电子邮件 呼叫语音信箱

#### ➡\_应用程序\*\*

Orkut Twitter Yahoo!邮箱 Gmail YouTube Opera Mini Facebook Picasa<sup>™</sup> Google Talk<sup>™</sup> TrackID<sup>™</sup>

▶
↓
↓
↓
↓
↓
↓
↓
↓
↓
↓
↓
↓
↓
↓
↓
↓
↓
↓
↓
↓
↓
↓
↓
↓
↓
↓
↓
↓
↓
↓
↓
↓
↓
↓
↓
↓
↓
↓
↓
↓
↓
↓
↓
↓
↓
↓
↓
↓
↓
↓
↓
↓
↓
↓
↓
↓
↓
↓
↓
↓
↓
↓
↓
↓
↓
↓
↓
↓
↓
↓
↓
↓
↓
↓
↓
↓
↓
↓
↓
↓
↓
↓
↓
↓
↓
↓
↓
↓
↓
↓
↓
↓
↓
↓
↓
↓
↓
↓
↓
↓
↓
↓
↓
↓
↓
↓
↓
↓
↓
↓
↓
↓
↓
↓
↓
↓
↓
↓
↓
↓
↓
↓
↓
↓
↓
↓
↓
↓
↓
↓
↓
↓
↓
↓
↓
↓
↓
↓
↓
↓
↓
↓
↓
↓
↓
↓
↓
↓
↓
↓
↓
↓
↓
↓
↓
↓
↓
↓
↓
↓
↓
↓
↓
↓
↓
↓
↓
↓
↓
↓
↓
↓
↓
↓
↓
↓
↓
↓
↓
↓
↓
↓
↓
↓
↓
↓
↓
↓
↓
↓
↓
↓
↓
↓
↓
↓
↓
↓
↓
↓
↓
↓
↓
↓
↓
↓
↓
↓
↓
↓
↓
↓
↓
↓
↓
↓
↓
↓
↓
↓
↓
↓
↓
↓
↓
↓
<

Rultiple IM

管理器
 文件管理器\*\*
 日历
 闹铃
 任务
 便笺

倒数计时器 秒表 计算器 GreenHeart™

#### 💓 相机

😃 朋友

手机设定\*\* 常规 声音和提示 屏幕显示 通话 连接性

> \* 有些菜单取决于运营商、网络 和订阅。 \*\* 您可以使用导航键在子菜单 的标签之间滚动。

#### 导航

主菜单以图标形式显示。某些子菜单包含标签。

访问主菜单

- 当屏幕上出现菜单时,按中心选择键。
- 屏幕上未出现菜单,则按结束键,然后按中心选择键。

浏览手机菜单

- 1 按中心选择键选择菜单。
- 2 向上、向下、向左或向右按导航键可在菜单之间移动。

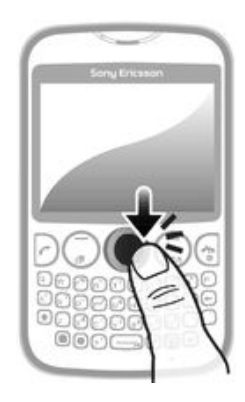

选择项目

• 滚动到某一项目,然后按中心选择键

在标签之间滚动

• 向左或向右按导航键。

返回上一级菜单

• 选择**返回**。

结束一项功能

• 按 🔂.

返回待机状态

• 按 🔂 .

删除项目

• 滚动到某一项目并按 💽。

### "好友"应用程序

"好友"应用程序将前五个朋友的通信汇集到一个视图中。在待机模式下显示所有通信 (Facebook<sup>™</sup> 或 Twitter<sup>™</sup> 更新、短信和彩信、未接来电)。

#### 并非所有国家或地区都能够使用此应用程序。

#### 将朋友添加到"好友"应用程序

- 1 在待机状态下,选择**朋友**。
- **2** 选择**添加**。
- 3 即会显示手机中的所有联系人。选择联系人,以将其添加为五个最密切的朋友之 一。您可以一次添加一个朋友。
- 4 要添加其他好友,请向左或向右按导航键,以滚动至其他 🛽 图标。
- **5** 选择**添加**,并向上或向下按导航键,以选择一名联系人。

#### 通过"好友"应用程序向朋友致电

- 1 在待机状态下,选择**朋友**。
- 2 向左或向右按导航键以选择一名好友。
- 3 滚动至 🌠, 然后选择呼叫。

#### 在"好友"应用程序中查看收到的信息

- 1 显示信息通知时,选择**朋友**。
- 2 向左或向右按导航键,以选择要发送消息的好友。
- 3 滚动到 Ⅲ, 然后选择打开 > 查看。

#### 使用"好友"应用程序回复信息

- **1** 在待机状态下,选择**朋友**。
- 2 向左或向右按导航键以选择一名好友。
- 3 滚动到 🖂。
- 4 选择打开 > 查看, 并滚动至要回复的信息。
- 5 选择**回复**回复信息。
  - 通过"好友"应用程序访问 Facebook
- 1 在待机状态下,选择**朋友**。
- 2 向左或向右按导航键以选择一名好友。
- 3 滚动至 🖷 , 然后选择**打开**。
- · 学 您还可通过类似的方式管理 Twitter™ 事件。

#### 调整好友更新频率

- 1 在待机状态下,选择**朋友**。
- 2 选择选项 > 我的设定 > 更新频率。
- 3 选择一个选项。

#### 从"好友"应用程序中删除好友

- 1 在待机状态下,选择**朋友**。 2 向左或向右按导航键以选择一名好友。
- 3 选择选项 > 联系人设定 > 删除朋友。

# 即时信息

使用 IM (即时信息)应用程序与其他人聊天并加入 IM 组以讨论感兴趣的话题。IM 服务 提供商为用户提供的功能会有所差异。

在使用即时信息之前,您需要正确设定手机。在某些情况下,您的手机可能已经配置了 设定。或者您可能以配置信息的形式接收到来自 IM 服务提供商的设定。

设定 Google Talk™

- 1 在待机状态下,选择**菜单 > 应用程序**。
- 2 按照注册向导的提示创建 Google™ 帐户,或登录已有帐户。现在,您可以在手机 中使用 Gmail™ 和 Google Talk™。

启动 Google Talk™

• 在待机状态下,选择菜单 > 应用程序。

# 输入文本

您可使用标准键盘输入字母、数字和特殊字符。输入模式为多键输入法。

输入大写字母

• 按住 💽, 然后输入所需字母。松开 💽 键后, 键盘切换到小写字母输入模式。

开启大写锁定

• 输入文本之前,按住 💽 直到屏幕上显示 🗛。

使用模式切换键输入字符

 按 激活模式切换键,然后按具有同一颜色相关字符的键。例如,按 一次, 然后按 "T" 键以输入 "1"。

锁定和解锁模式切换键

- 1 按 🔲 两次锁定模式切换键, 然后按具有同一颜色字符的相关键输入文本。
- 2 要解锁模式切换键,则再按一下。

插入符号

- 1 输入文本时,按 🔚。将出现带有符号的键盘。
- 2 选中要插入的一个或多个符号。

#### 更改编辑语言

- 1 输入文本时,按 🖲。
- 2 选择一个选项。

输入文本

- 要输入单词,可单独输入每个字母,也可在显示▼时,通过向下按导航键从预测 单词列表中选择。
- 2 如您所需的单词未显示在列表中,请选择选项 > 拼写单词,然后输入单词并按保存。

# 信息功能

#### 短信

手机中必须有一个有效的服务中心号码。此号码由用户的服务提供商提供并储存在 SIM 卡中。可能需要自己输入该号码。

编写和发送短信

- 1 选择菜单 > 信息功能 > 编写新信息 > 信息
- 2 编写信息,然后选择继续。选择输入电子邮件地址、查找通讯录或输入电话号码。
- 3 选择收件人,然后选择发送。

查看收到的短信

• 出现**短信已收到**。选择是。

从收件箱查看信息

- 1 选择菜单 > 信息功能 > 收件箱。
- 2 滚动到某条信息,然后选择查看。

#### 彩信

彩信可以包含文本、图片、声音和其他附件。使用 MMS(彩信服务)将它们发送到手机中。您的手机中需要有正确的互联网设定,才能使用彩信。请参见第 26 页的 **互联网**。

编写及发送彩信

- 1 选择菜单 > 信息功能 > 编写新信息 > 信息。
- 2 如有需要,请输入文本。要在信息中添加项目,请向下按导航键,然后向左或向 滚动并选择某一项目。
- 3 要在发送彩信前进行预览,请选择选项 > 预览。
- 4 编写完信息后,选择继续。
- 5 通过选择发送选项添加收件人。
- 6 完成后,选择**发送**。

#### 对话

您可以选择是在**对话**中还是在**收件箱**中查看信息。信息对话显示出您和某一联系人之间 的所有信息通信。

从"对话"发送信息

- 1 选择**菜单 > 信息功能**。
- 2 选择对话或选择收件箱,然后选择对话标签。
- 3 选择对话。
- 4 编写信息,然后选择**发送**。

在"对话"中查看信息

- 选择菜单 > 信息功能 > 收件箱 > 对话标签, 然后选择一个对话。
- 选择菜单 > 信息功能 > 对话, 然后选择一个对话。

#### 电子邮件

使用手机来收发您常用帐户的电子邮件。开始之前,手机需要有正确的互联网设定。请参见第 26 页的 **互联网**。

· 有关输入文本的更多信息,请参见第 14 页的*输入文本*。

在您的手机中设置电子邮件帐户

- 1 在待机状态下,选择菜单 > 信息功能 > 电子邮件。
- 2 选择电子邮件帐户。如果需要的帐户不在列表内,选择其他。
- 3 在显示名称和用户名字段下输入相关信息,然后选择继续。
- 4 输入密码, 然后选择继续。
- 5 选择 POP3 或 IMAP4, 然后选择继续。
- 6 输入拨入服务器和拨出服务器的详细信息,然后选择**继续**。

创建和发送电子邮件

- 1 在待机状态下,选择菜单 > 信息功能 > 电子邮件。
- 2 选择**编写新邮件**。
- 3 要添加一个收件人,滚动到**收件人:**字段,然后选择**输入电子邮件地址**。
- 4 输入电子邮件地址,然后选择确定。
- 5 要输入一个主题,请滚动到**主题:**字段,然后输入主题并选择**确定**。 6 要输入邮件文本,请滚动到**文本:**字段,输入文本并选择**确定**。
- 7 选择继续 > 发送。

# 通话

必须开启手机且手机在网络服务区内。

拨打电话

- 1 输入电话号码(如果需要,应加上国家/地区代码和区号)。
- 2 按 ∂.
- 您可以拨叫"通讯录"应用程序和通话清单中的号码。

结束通话

• 按 🔂 .

接听电话

• 按 ∂。

拒绝来电

• 按 🔂 .

在通话过程中更改听筒音量

• 上下按音量键。

在不接听电话的情况下关闭铃声

• 上下按音量键。

在通话期间使用扬声器

- 选择**开扬声**。
- 使用扬声器时不要将手机靠近耳边。这样会损害您的听力。

拨打国际长途

- 1 在待机状态下,按 💽 以显示 "+" 符号。
- 2 输入国家代码、区号(前面不用加0)和电话号码。
- 3 按 ∂.

#### 通话清单

您可以查看有关最近通话的信息。

从通话清单拨打电话

- 1 按 D.
- 2 滚动到某个姓名或号码,然后按 🕗。

清空通话清单

- 1 按 🖸。
- 2 在全部标签中,选择选项 > 全部删除。
- 3 要进行确认,选择**是**。

#### 紧急呼叫

本手机支持国际紧急号码,如 112 或 911。如果您是在网络服务区内,那么,无论在哪个国家/地区,也无论是否插入了 SIM 卡,一般均可使用这些号码进行紧急呼叫。

#### 拨叫紧急电话

- 输入 112(国际紧急号码)并按
- 在某些国家/地区,可能还设立了其他紧急号码。网络运营商可能已将这些号码存入了 SIM 卡。

# 通讯录

可在通讯录中保存姓名、电话号码和个人信息。信息可以保存到手机记忆库或 SIM 卡上。

添加手机联系人

- 1 选择菜单 > 通讯录。
- 2 滚动到新联系人,然后选择添加。
- 3 输入联系人姓名,并选择确定。
- 4 滚动至**新号码:** 然后选择**添加**。 5 输入号码,然后选择**确定**。
- 6 选择一个号码选项。
- 7 在标签之间滚动,并根据需要在相关字段中添加其他信息。
- 8 选择保存。

编辑手机联系人

- 1 选择通讯录。
- 2 滚动到某个联系人,然后选择选项 > 编辑联系人。
- 3 在标签之间滚动,编辑信息然后选择**保存**。

#### 呼叫联系人

使用智能搜索功能拨打电话

- 1 使用键盘输入一串数字或字母。所有与该数字序列或相应字母匹配的条目将显示 在一个列表中。
- 2 滚动到列表中的某个联系人或电话号码,然后按通话键。

#### 打开或关闭智能搜索功能

- 1 选择菜单 > 手机设定 > 通话标签 > 智能搜索。
- 2 选择一个选项。

# 音乐

充分发挥音乐播放器的价值。收听和组织从计算机传输到记忆卡,或者从在线商店购买和下载的音乐、音频书以及播客。

· ◆ 在您的计算机上安装 Media Go<sup>™</sup> 应用程序可在计算机和您的手机记忆卡之间来回传送内容。 Media Go<sup>™</sup> 可以从 www.sonyericsson.com/support 下载获得。有关详细信息,请参阅*将手机连接到计算机*(23 页)。

播放曲目

- **1** 选择**菜单 > 媒体 > 音乐**。
- 2 按艺术家、专辑、曲目或我的播放列表浏览。滚动至一个选项,然后按**选择**将其 打开。
- 3 滚动到某一曲目并选择**播放**。

暂停曲目

• 当某一曲目正在播放时,请按 💷。

更改曲目

• 播放曲目时选择 🗪 或 💌。

使音乐快进和快退

• 播放曲目时,按住 🖼 或 🖼。

调整音频音量

• 在音乐播放器播放曲目时按音量键。

# **TrackID™**

TrackID<sup>™</sup> 是一种音乐识别服务。通过扬声器或收音机收听曲目时,您可搜索该曲目的标题、艺术家和专辑名称。

第 您的手机中需要有正确的 Java™ 软件和互联网设定,才能使用此功能。请参见第 26 页的 互联网。有关计费信息,请与服务提供商联系。

#### 搜索曲目信息

- 从扬声器中收听乐曲时,请选择**菜单 > 娱乐 > TrackID™ > 选择**。
- 通过手机中的收音机收听乐曲时,在收音机视图中选择选项 > TrackID™。

# PlayNow 应用商店

当您打开 **PlayNow™** 后,将进入 PlayNow™ 乐酷页面,您可在其中下载音乐、游戏、 铃声、主题和背景。您可在购买内容并将其下载到手机之前进行预览或试听。

此服务并非在所有国家都可用。

有关扩展功能,您还可在计算机上通过 www.sonyericsson.com/playnow 访问 PlayNow 应用商店。有关更多信息,请转到 www.sonyericsson.com/support 以阅读 PlayNow 应用商店 功能指南。

访问 PlayNow™ 服务.

- 在待机状态下,选择**菜单 > 娱乐 > PlayNow™**。
- 请访问 www.sonyericsson.com/playnow。

# 相机

拍摄照片、录制视频、查看相册并与朋友分享钟爱的剪辑和图片 – 所有这些都通过相机 应用程序来完成。

#### 相机控件

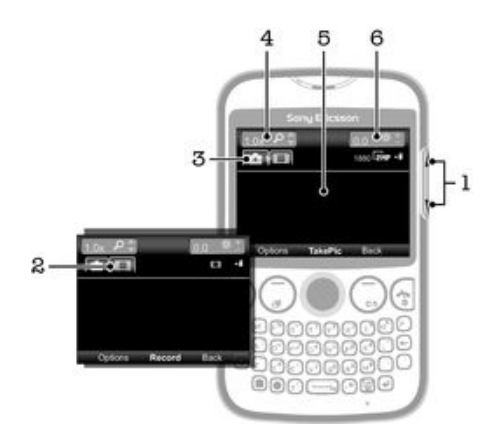

- 1 调整亮度级别
- 2 启动视频功能
- 3 启动相机功能
- 4 缩放(选择大图片尺寸时缩放功能不可用)
- 5 相机取景器
- 6 曝光值

# 将手机连接到计算机

将手机连接到计算机,然后开始传输图片、音乐和其他类型的文件。

您可能无法在手机与计算机之间传送某些受版权保护的资料。

#### 使用 USB 连接线传送和处理内容

在手机与计算机之间传输文件的最常用方法是使用 USB 连接线。手机与计算机连接后,可以使用计算机的文件浏览器在手机与计算机之间拖放内容。

确保将文件放置在相应类型的文件夹中。例如,将音乐文件放入*音乐*文件夹。Java 应用程序文件 是个例外。应该将它们放在*其他*文件夹中。

在手机和计算机之间拖放内容

- 1 将 USB 连接线连接到手机和计算机。
- 2 手机:选择是,确认该海量存储连接。
- 3 **计算机**:等到手机记忆库和记忆卡以外部磁盘的形式出现在文件管理器应用程序 中。
- 4 **计算机**:在计算机桌面上,双击我的电脑图标。
- 5 计算机:要查看手机记忆库和记忆卡文件夹,请双击表示手机的图标。
- 6 **计算机**:将文件复制并粘贴(或者拖放)到计算机、手机记忆库或记忆卡中相应 的一个文件夹中。
- 传输文件时,您无法使用手机。

安全断开 USB 连接线

- 不要在传输内容时断开 USB 连接线,因为这样会损坏传输内容。
- 1 计算机:使用"安全移除硬件"功能选择要拔出的设备,然后单击停止。
- 2 断开 USB 连接线。
- 计算机指令可能因操作系统的不同而有所不同。有关详细信息,请参阅计算机的操作系统文档。

### Wi-Fi™

利用 Wi-Fi™ 技术,您可以使用手机以无线方式接入互联网。要使用 Wi-Fi™ 连接来接入 互联网,首先需要搜索并连接到可用的 Wi-Fi™ 网络。Wi-Fi™ 网络的信号强度可能因手 机位置而异。越靠近 Wi-Fi™ 接入点,信号强度可能越强。

开启 WLAN

- 选择菜单 > 手机设定 > 连接性 > Wi-Fi > 打开。
- I 可能需要几秒钟的时间才能启用 WLAN。

连接到 WLAN 网络

- 1 确保打开 WLAN。
- 2 选择菜单 > 手机设定 > 连接性 > Wi-Fi。屏幕中随即显示可用的 WLAN 网络。
- 3 点按一个 WLAN 网络以连接到该网络。如果您尝试连接到安全的 WLAN 网络,则 会要求您输入密码。
- 手机将记住所连接到的 WLAN 网络。当您下次进入上次连接的 WLAN 网络范围内时,手机会自动 连接到该网络。
- ★ 在某些场所,开放的 WLAN 网络会要求您在访问该网络之前先登录到某网页。请与相应的 WLAN 网络管理员联系以了解更多信息。

### 蓝牙无线技术

使用蓝牙无线技术,即可通过无线方式连接到诸如蓝牙耳机等其他蓝牙设备。您可同时 连接到多个设备或交换项目。

进行蓝牙通信时,建议最大距离不超过 10 米 (33 英尺),且两个设备间不能有固体障碍物。

打开蓝牙功能

- 选择菜单 > 手机设定 > 连接性 > 蓝牙 > 打开。
- 部分国家不允许使用蓝牙无线技术。

显示或隐藏手机

- 选择菜单 > 手机设定 > 连接性 > 蓝牙 > 公开性 > 显示手机或隐藏手机。
- **!** 如果选择**隐藏手机**,则其他设备将无法通过蓝牙无线技术识别您的手机。

将手机与某个设备配对

- 1 要搜索所有可用设备,请选择菜单 > 手机设定 > 连接性 > 蓝牙 > 匹配设备 > 新设备。
- 2 从列表中选择一个设备。
- 3 如果要求输入密码,请输入。
- **!** 请确保您想与手机配对的设备已启动蓝牙功能,并且蓝牙公开性以设定为**显示手机**。

将手机与蓝牙免提装置配对

- **1** 选择**菜单 > 手机设定**。
- 2 向右按导航键以滚动至连接性标签,然后选择蓝牙 > 免提 > 免提装置 > 添加免提 装置。

接收项目

- 1 开启蓝牙功能,然后将公开性设定为显示手机。
- 2 接收项目时,按照显示的说明进行操作。

使用蓝牙功能发送项目

- 1 例如,选择**菜单 > 管理器 > 文件管理器 > 相册**。
- 2 滚动到某一项目,然后选择选项 > 发送 > 通过蓝牙。

# 互联网

手机需要有正确的互联网设定。如果您的手机中没有这些设置,请访问 www.sonyericsson.com/support 或向服务提供商咨询更多相关信息。

• 确保您有支持数据传送的手机订阅。

选择互联网模式

- 1 选择菜单 > 手机设定 > 连接性 > 互联网设定 > 互联网模式 > 连接方式:。
- 2 选择帐户。

使用浏览器

- 1 选择**菜单 > 娱乐 > 互联网 > 选项 > 进入**。
- 2 选择一个选项。

退出浏览器

• 浏览时,按 🔂。

更多功能

#### 闹铃

您可设定声音或收音机作为闹铃声。即使手机关机,闹铃也会响起。

设定闹铃

- 1 选择菜单 > 管理器 > 闹铃。
- 2 滚动到某个闹铃,然后选择**编辑**。
   3 在标签之间切换,设定时间、闹铃音和其他信息(如果需要)。
- **4** 选择**保存**。
- 如您选择将收音机作为闹铃声,请记得将免提设备连接至手机。收音机将免提设备作为天线使用。

#### 铃声与背景

背景用于更改屏幕的外观。

设定铃声音量

- 1 选择**菜单 > 手机设定 > 声音和提示 >铃声音量**。
- 2 向左或向右按导航键以改变音量。 3 选择**保存**。

设定铃声

- 1 选择菜单 > 手机设定 > 声音和提示 >铃声。
- 2 找到并选择某个铃声。

#### 设定振动提示

- 1 选择**菜单 > 手机设定 > 声音和提示 >振动提示**。
- 2 选择一个选项。

#### 将照片用作背景

- 1 选择菜单 > 管理器 > 文件管理器 > 相册
- 2 滚动到该照片,然后选择选项 > 用作 > 背景。

#### 键盘锁

您可以使用数字键盘锁以避免意外拨号。在未解锁键盘的情况下可以接听来电。

- — 仍可拨打国际紧急号码 112。

启动自动键盘锁

- 1 选择**菜单 > 手机设定 > 常规 > 安全 > 自动键盘锁**。
- 2 选择一个选项。

#### SIM 卡锁

此锁仅保护您的订阅。手机可与新的 SIM 卡一起使用。如果启用 SIM 卡锁,则您在开启 手机时需要输入 PIN 码。如果连续三次输入错误的 PIN 码,则 SIM 卡将被锁定,您需要 输入 PUK 码 (个人解锁码)。PIN 码和 PUK 码均由网络运营商提供。

#### 启动 SIM 卡锁

- 1 选择菜单 > 手机设定 > 常规 > 安全 > SIM 卡保密功能 > 保密功能 > 打开。
- 2 输入 PIN 码并选择确定。

编辑 SIM 卡的 PIN 码

- 1 选择菜单 > 手机设定 > 常规 > 安全 > SIM 卡保密功能 > 更改 PIN 码。
- 2 输入 PIN 码并选择确定。
- 3 输入一个新 PIN 码并选择确定。
- 4 要进行确认,重新输入新 PIN 码并选择确定。

#### 手机锁

手机锁可以保护手机不会在被偷并且更换了 SIM 卡后出现未经授权使用的情况。您可以 将手机锁密码(默认为 0000) 改为任意一组四至八位数字的个人密码。如果手机锁设置 为**自动**,则仅当手机内插入不同的 SIM 卡时,才需要输入手机锁密码。

如开启了手机锁且键盘锁也处于激活状态时,使用手机前会要求您输入手机锁密码。如 手机锁处于关闭状态,您只需解锁键盘锁便可使用手机。

设定手机锁

- 1 选择菜单 > 手机设定 > 常规 > 安全 > 手机保密功能 > 保密功能。
- 2 选择一个选项。
- 3 输入手机锁密码并选择确定。

更改手机锁密码

- 1 选择菜单 > 手机设定 > 常规 > 安全 > 手机保密功能 > 更改密码。
- 2 输入旧密码并选择确定。
- 3 输入新密码并选择**确定**。
- 4 再次输入新密码并选择确定。

#### 关闭手机锁

- 1 选择菜单 > 手机设定 > 常规 > 安全 > 手机保密功能 > 保密功能 > 关闭。
- 2 输入您的手机锁密码,然后选择确定。

### 故障排除

部分问题您需要联络网络运营商,但是大部分问题可由您自己解决。将手机送去维修前, 请取出 SIM 卡。有关更多支持,请访问 www.sonyericsson.com/support。

每天重新启动手机,以释放记忆库空间。如果遇到手机容量或工作速度减慢等问题,请执行重新 设定。

#### 我的手机未正常工作

如果手机出现问题,请在尝试其他任何操作之前查看以下提示:

- 重新启动手机。
- 取出并重新插入 SIM 卡。然后,重新启动手机。
- 如果手机挂起并且无法正常重新启动,则强制重新启动手机。
- 更新手机软件。更新手机可以确保获得最佳性能并提供最新的增强功能。
- 重设手机。

▲ 重设手机时要耐心。重设期间重新启动手机可能会造成手机永久损坏。

#### 重新设定

如果手机出现屏幕闪烁、死机或导航问题,则应重设手机。

重设手机

- 选择菜单 > 手机设定 > 常规 > 重新设定,然后选择某一选项。
- **重设设定**将把您在手机中进行的所有更改重设为默认值。全部重设将删除手机中的通讯录、信息、 图片和声音等所有用户数据。

#### 手机开始充电时未显示电池正在充电的图标

可能需要几分钟时间, 电池图标才会出现在屏幕上。

#### 无网络信号

- 手机处于关闭无线电模式。确保关闭无线电模式处于关闭状态。
- 手机未收到任何网络信号,或者收到的信号太弱。请联系网络运营商并确保您所在的位置有网络信号。
- SIM 卡未正常工作。将 SIM 卡插入到另一个手机中。如果可正常工作,则可能是手机的问题。这种情况下,请联系最近的索尼爱立信服务中心。

#### 仅限于紧急呼叫

您位于某个网络中,但是该网络不允许您使用它。但是,在紧急情况下,某些网络运营 商允许您呼叫国际紧急号码 112。有关更多信息,请参阅第 17 页的*紧急呼叫*。

#### SIM 卡已锁

您已连续3次输入错误的 PIN 码。若要解锁手机,您需要运营商所提供的 PUK 码(个人 解锁码)。

#### PUK 码被锁定。 联系运营商!

您已连续 10 次输错 PUK 码。请联系您的服务提供商。

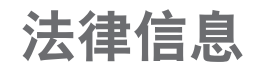

#### 索尼爱立信 txt CK13i

本用户指南由 Sony Ericsson Mobile Communications AB(索尼爱立信)或其当地子公司出版,不提供任何担保。 Sony Ericsson Mobile Communications AD (索尼爱立信)或共当地于公司出版、个提供任何担保。 Sony Ericsson Mobile Communications AB (索尼爱立信)随时可能对本用户指南中的印刷错误、不准确的最新信 息进行必要的改进和更改,或对程序和/或设备进行改进,忽不另行通知。但是,此类更改将纳入到本用户指南的 新版本中。

保留所有权利。 ©Sony Ericsson Mobile Communications AB, 2011

出版号: 1253-3668.1

注意:并非所有网络和/或所有地区的服务提供商都支持本用户指南中所述的某些服务和功能。在不受限制的情况 下、这同样适用于 GSM 国际紧急号码 112。请与您的网络运营商或服务提供商联系以确定任何特定服务或功能是 否可用以及是否额外收取访问或使用费。

本手机能够另外下载,存储和转发一些内容,例如铃声,第三方拥有的权利(包括但不限于遵照适用的版权法施加 的限制)可能会限制或禁止使用这类内容,对于您另外下载的内容或从本手机转发的此类内容,您而非索尼爱立信 应当负全部责任。在您使用任何附加内容之前,请检查您的预期用途是否拥有适当的许可证或者其他形式的授权, 察尼爱立信后保证任何附加内容或任何第三方内容的准确性,完整性或质量,在任何情况下,对于您对附加内容或 其他第三方内容的不当使用,索尼爱立信概不负责,

本用户指南中提到的所有产品和公司名称是其各自所有者的商标或注册商标。

本用户指阐于使型的别有广面和公司石物定共甘目所有有的图称或注则图称。 本用户指南可能引用了第三方提供的服务或应用程序。使用此类程序或服务可能需要单独向第三方提供商注册,并 可能受到其他附加使用条款的限制,对于在第三方网站上或通过第三方网站访问的应用程序,请先查看该网站的使 用条款和所适用的隐私策略。索尼爱立信不保证或担保任何第三方网站或所提供的服务的可用性或性能。 该产品受特定 Microsoft 知识产权的保护。未经 Microsoft 许可禁止在该产品之外使用或传播此类技术。

《加加大时》而是1000年代和公司名称可能是其各自所有者的商标。本手册中未明确授予的任何权利均予保留。所有 其他商标均为其各自所有者的财产。 所有图片仅供功能说明参考,请以实物为准。

Microsoft、Windows 和 Vista 是 Microsoft Corporation 在美国和/或其他国家的注册商标或商标。

Microsoft, Windows 和 Vista 是 Microsoft Corporation 在美国和/项其他国家的注册商标或商标。 "出口法规:此产品,包括产品包含或附带的任何软件或技术数据,可能受到欧盟,美国和其他国家进出口法规的 影响。本产品的用户和任何所有者同意严格遵守所有此类法规并承认有责任获得出口,再出口或进口本产品的所需 许可证。不限制上述条款以及作为一个示例,产品的用户以及任何所有者:(1)不得将产品出口或再出口到根据欧 洲理事会法规(EC)428/2009的第Ⅱ章条款中确定的目的地;(2)必须遵守由美国工业和安全局商务部管理的美国 政府出口管理法规("ERA", 15 C-F.R. §§ 730-774, http://www.bis.doc.gov/)并且(3)必须遵守受美国财政部、国外 资产控制办公室管理的经济制裁法规(30 C.F.R. §§ 500 et. seq..., http://www.treas.gov/offices/enforcement/ofac/)。 产品的用户以及任何所有者不能将产品、其附件或单独软件运输或交付到这些法规限制的任何国家、地区、实体或 人员。

# 索引

| A<br>安装指南                       | .7                  |
|---------------------------------|---------------------|
| <b>C</b><br>充电                  | .8                  |
| D<br>电池<br>插入<br>调整音量           | .8<br>.6<br>19      |
| <b>G</b><br>更改音乐曲目1             | 19                  |
| <b>P</b><br>PlayNow 应用商店2       | 21                  |
| <b>S</b><br>SIM 卡<br>插入         | .6                  |
| T<br>通讯录<br>添加手机联系人1<br>智能搜索1   | 18                  |
| <b>U</b><br>USB 连接2             | 23                  |
| <b>W</b><br>Wi-Fi™2             | 24                  |
| <b>Y</b><br>音频                  |                     |
| 调整音量1<br>音频书1<br>音乐1<br>播客1     | 9<br> 9<br> 9<br> 9 |
| 迥ェ百里 ········<br>更改音乐曲目 ······1 | 19<br>19            |
| 音频书1                            | 9                   |